# **Dokumentation Benutzerpflege im Serviceportal HH**

# 1. Schritt: Anmeldung mit ihrem ADMIN Account

Den Admin-Account haben sie mit der Registrierung als Behörde angelegt. Rufen Sie die URL https://serviceportal.hamburg.de/HamburgGateway/Service/Entry/SRM\_Gast auf und klicken Sie auf "Anmelden".

| START ALLE DIENSTE                                                                                                    |
|----------------------------------------------------------------------------------------------------|
| Start > Alle Dienste                                                                                                    |
| Dataport Einkaufsplattform – Gastzugang                                                                                                    |
| Mit dem Gastzugang können Sie den für Ihre Behörde freigegebenen Gastkatalog der Dataport Einkaufsplattform ohne<br>Bestellmöglichkeit aufrufen. |
| > Registrieren Sie haben bereits ein Konto? > Anmelden                                                                                           |

Nach dem Einloggen klicken Sie "Administration" an.

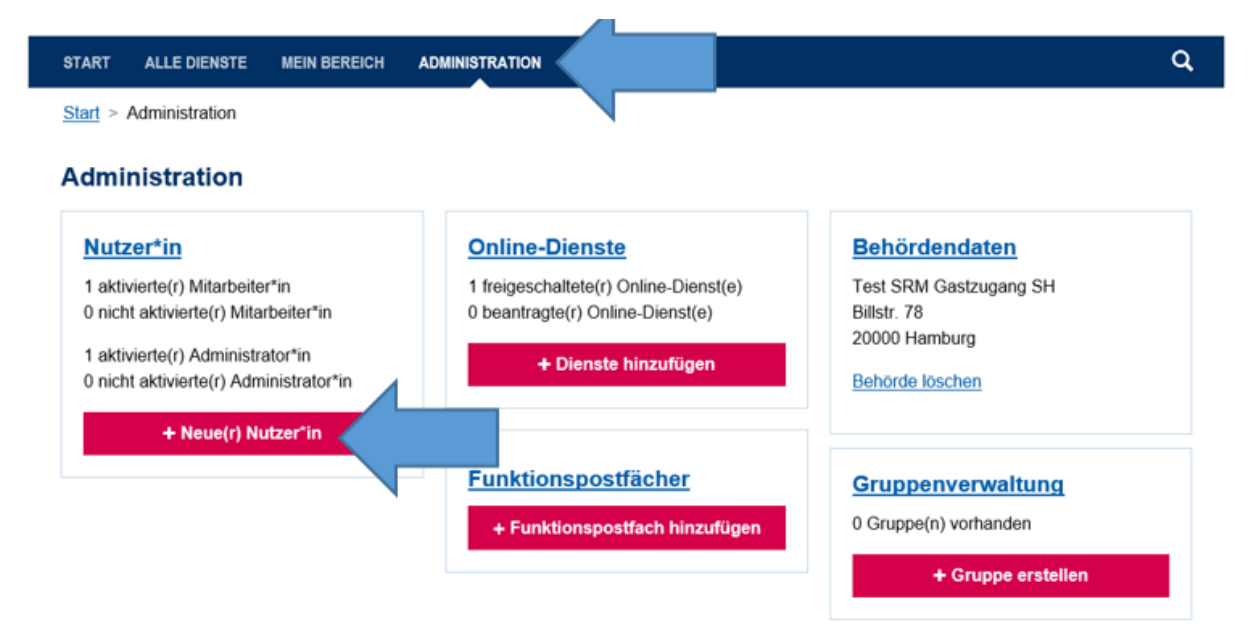

# 2. Schritt: Neue Benutzer anlegen

Klicken Sie auf den Button "Neue(r) Nutzer\*in" und Pflegen Sie die Felder und speichern den Vorgang.

Den Schalter "als weiteren Administrator anlegen" nur aktivieren, wenn der User als Admin eingerichtet werden soll.

| START ALLE DIENSTE                               | MEIN BEREICH           |                  |  |
|--------------------------------------------------|------------------------|------------------|--|
| <u>Start</u> > <u>Administration</u> > <u>Nu</u> | <u>utzer*in</u> > Neue | e(r) Nutzer*in   |  |
| Neue(r) Nutz                                     | zer*in                 |                  |  |
| Als weiteren Adminis                             | trator anlegen         |                  |  |
| Anrede (optional)                                | 1                      | litel (optional) |  |
|                                                  | ~                      | ~                |  |
| Vorname                                          |                        |                  |  |
| Vorname                                          |                        |                  |  |
| Nachname                                         |                        |                  |  |
| Nachname                                         |                        |                  |  |
| E-Mail-Adresse                                   |                        |                  |  |
| E-Mail-Adresse                                   |                        |                  |  |
| Telefonnummer (optional)                         |                        |                  |  |
| Telefon                                          |                        |                  |  |
| Mobiltelefon (optional)                          |                        |                  |  |
| Mobiltelefon                                     |                        |                  |  |
| Abbrechen Speicher                               | 'n                     |                  |  |

# 3. Schritt: Benutzer für den Gastzugang aktivieren

Klicken Sie auf "Administration", damit Sie wieder in der Übersichtsseite landen. Klicken Sie auf "Nutzer\*in".

| t > Administration                   |                                       |                        |
|--------------------------------------|---------------------------------------|------------------------|
| ministration                         |                                       |                        |
| lutzer*in                            | Online-Dienste                        | <b>Behördendaten</b>   |
| aktivierte(r) Mitarb, ter*in         | 1 freigeschaltete(r) Online-Dienst(e) | Test SRM Gastzugang SH |
| nicht aktivierte(r) Mitarbeiter*in   | 0 beantragte(r) Online-Dienst(e)      | Billstr. 78            |
| aktivierte(r) Administrator*in       | I Dianata hiarufikaan                 | 20000 Hamburg          |
| nicht aktivierte(r) Administrator*in | → Dienste hinzurugen                  | Behörde löschen        |
| + Neue(r) Nutzer*in                  |                                       |                        |
|                                      | <b>Funktionspostfächer</b>            | Gruppenverwaltung      |
|                                      | + Funktionspostfach hinzufügen        | 0 Gruppe(n) vorhanden  |
|                                      |                                       |                        |

Klicken Sie auf den Namen des Users.

# Nutzer\*in

|       |                                                             |                   |                     |               |                 | Q       |
|-------|-------------------------------------------------------------|-------------------|---------------------|---------------|-----------------|---------|
| + Neu | ue(r) Nutzer*in                                             |                   |                     |               |                 |         |
|       | Name                                                        | Ť                 | E-Mail-Adresse      | Benutzertyp   | Status          |         |
|       | Admin GZ SH, Admin GZ SH                                    |                   | adm1_gzsh@gmx.de    | Administrator | Aktivie         | rt      |
|       | tester, tester                                              |                   | tester1_gzsh@gmx.de | Mitarbeiter   | Aktivie         | rt      |
| н     | <ul> <li>▲ 1</li> <li>▶ ▶</li> <li>50</li> <li>E</li> </ul> | Einträge pro Seit | e                   |               | 1 - 2 von 2 Ein | ıträgen |

Wechseln Sie auf den Reiter "Online-Dienste" und schieben Sie den Berechtigungsschalter nach rechts, um den User für die Nutzung des Gastzugangs zu berechtigen.

| tester, tester                          |                    |                       |
|-----------------------------------------|--------------------|-----------------------|
| Profil Online-Dienste                   |                    |                       |
| Name                                    | Zusätzliche Rollen | Berechtigt            |
| Dataport Einkaufsplattform – Gastzugang |                    | :                     |
| H 🚽 1 🕨 H 20 🧹 Einträge pro Seite       |                    | 1 - 1 von 1 Einträgen |

Klicken Sie drei Punkte in der Spalte "zusätzliche Rollen" an.

| START ALLE DIENSTE MEIN BEREICH ADMINISTRATION         |                    |            |
|--------------------------------------------------------|--------------------|------------|
| Start > Administration > Benutzer > Benutzer verwalten |                    |            |
| Träger, SRM Team                                       |                    |            |
| Profil Online-Dienste Gruppen                          |                    |            |
| Name                                                   | Zusätzliche Rollen | Berechtigt |
|                                                        | (accesses and      |            |
| Dataport Einkaufsplattform – Gastzugang                | Gastrolle Trager   | •          |

Wählen Sie die Rolle aus und klicken Sie auf Speichern.

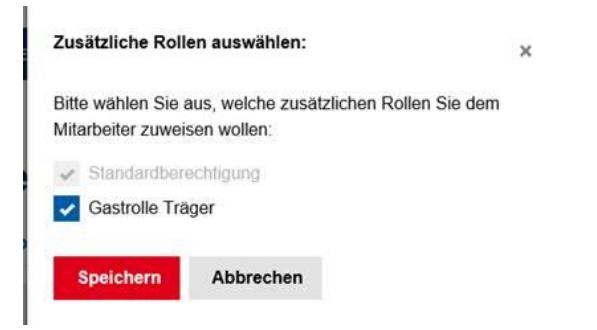

## 4. Schritt: Benutzer informieren

Anschließend den Mitarbeitern in ihrem Hause die URL https://serviceportal.hamburg.de/HamburgGateway/Service/Entry/SRM\_Gast und die Kennung (E-Mail-Adresse) mitteilen.

Das System versendet nach der Benutzeranlage eine automatische Mail an die E-Mailadresse des Benutzers, die einen Aktivierungslink enthält. Dieser Link muss innerhalb von 24 Stunden angeklickt werden, damit sich der Benutzer ein Passwort vergeben und sich anmelden kann. Erst mit diesem Schritt wird der Account aktiviert. Bitte auch die User über den Aktivierungslink informieren.

Eine Erstanmeldung nach dieser Frist ist nicht mehr möglich, da der Aktivierungslink verfällt. In diesem Fall muss der Benutzer gelöscht (s. unten) und wieder neu angelegt werden. Ein weiterer Aktivierungslink wird per Mail versandt. Auch dieser verfällt nach 24 Stunden.

#### Löschen eines Benutzers

Klicken Sie auf "Administration" und dann auf "Nutzer\*in".

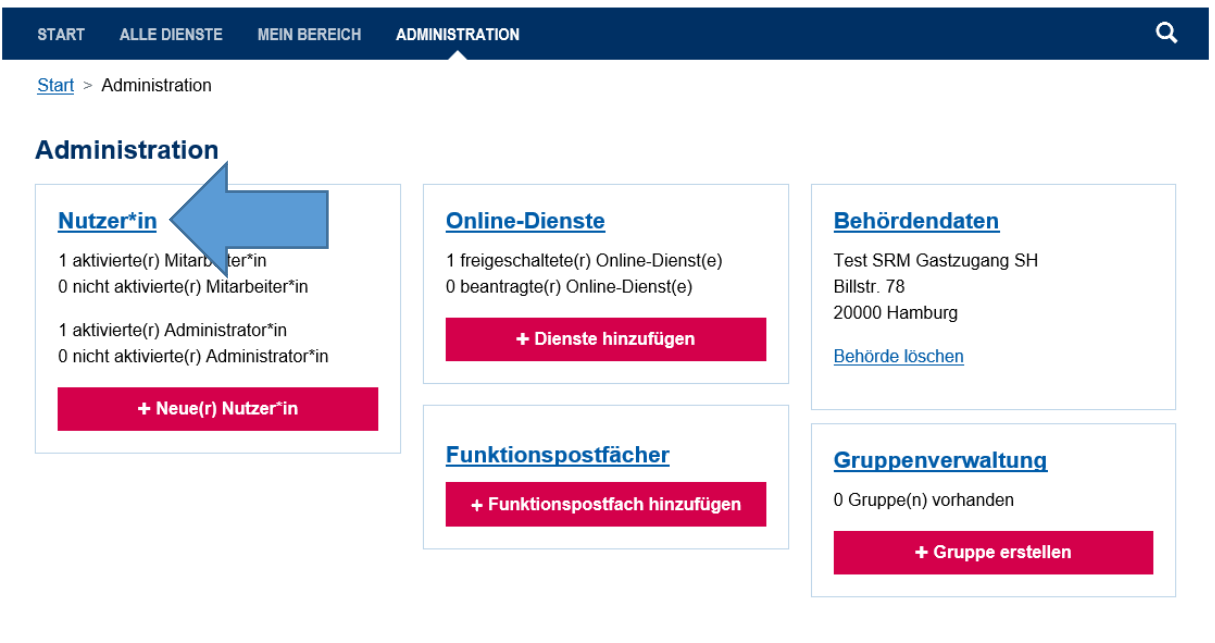

Setzen Sie einen Haken bei dem Benutzer der gelöscht werden soll und klicken Sie auf "Löschen". Bestätigen Sie die Löschung. Der Benutzer wird per Mail über die Löschung des Accounts informiert.

| START ALLE DIENSTE MEIN BEREICH ADN |                     |               | ۹                   |
|-------------------------------------|---------------------|---------------|---------------------|
| Start > Administration > Nutzer*in  |                     |               |                     |
| Nutzer*in                           |                     |               |                     |
|                                     |                     |               | Q                   |
| Online-Dienste verwalten × Löschen  |                     |               |                     |
| Name                                | E-Mail-Adresse      | Benutzertyp   | Status              |
| Adr in GZ SH, Admin GZ SH           | adm1_gzsh@gmx.de    | Administrator | Aktiviert           |
|                                     | tester1_gzsh@gmx.de | Mitarbeiter   | Aktiviert           |
| H A P F 50 V Einträg                | e pro Seite         | 1             | - 2 von 2 Einträgen |

Sie können durch Setzen von mehreren Haken eine multiple Benutzerlöschung vornehmen.

#### Passwortrücksetzung

Sollte ein Benutzer sein Passwort vergessen haben, kann er durch die Funktion "Passwort vergessen" auf der Anmeldemaske, sich ein neues Passwort zukommen lassen.

Der Benutzer muss dafür den Link "Passwort vergessen" anklicken, dann die eigene E-Mailadresse eingeben und auf "Absenden" klicken.

| START ALLE DIENSTE                                                                                                    |
|----------------------------------------------------------------------------------------------------|
| Anmelden                                                                                                    |
| Bitte melden Sie sich an. Oder registrieren Sie sich kostenlos.                                                       |
| Ihre Anmeldemöglichkeiten                                                                                             |
| Mit E-Mail-Adresse und Passwort –                                                                                     |
| E-Mail-Adresse                                                                                                    |
| E-Mail                                                                                                    |
| Passwort                                                                                                    |
| Passwort Passwort vergessen? Anmelden                                                                                 |
| START ALLE DIENSTE                                                                                                    |
| Passwort vergessen?                                                                                                   |
| Um ein neues Passwort zu erhalten, geben Sie bitte Ihre E-Mail-Adresse ein und klicken Sie die Schalfläche "Absenden" |
| E-Mail-Adresse                                                                                                    |
| Absenden                                                                                                    |

#### 5. Fehlerbehebung

#### 5.1 Admin-Bereich wird nicht angezeigt

Wenn Sie einen Intranet- als auch einen Admin-Account haben, müssen Sie folgende URL aufrufen und sich mit Ihren Zugangsdaten für den Admin-User anmelden, damit Ihnen der Admin-Bereich angezeigt wird:

https://servicekonto.serviceportal.hamburg.de/Servicekonto/Login/Login/SelectLoginMechani smWithUser?enableIntranetSso=false

#### 5.2 Fehler "Shop ID SECURE\_OCI\_UNKNOWN existiert nicht im Mandant 200"

Wenn bei der Anmeldung zum Gastzugang der Fehler "Shop ID SECURE\_OCI\_UNKNOWN existiert nicht im Mandant 200" erscheint, müssen für die User zusätzliche Rollen von den Admins hinterlegt werden.

|   | Chao ID          |                  |
|---|------------------|------------------|
| 1 | "SECURE_OC       | LUNKNOWN         |
|   | existent nicht i | m Mandant '200'. |
|   |                  |                  |
|   |                  |                  |
|   |                  |                  |

Gehen Sie bitte bei allen Usern wie folgt vor, um die Rolle zu hinterlegen: Rufen Sie als Admin die Benutzerliste auf und klicken Sie einen User an. Wechseln Sie auf den Reiter "Online-Dienste" und klicken Sie drei Punkte in der Spalte "zusätzliche Rollen" an.

| START ALLE DIENSTE MEIN BEREICH ADMINISTRATION                              |   |                    |                       |
|-----------------------------------------------------------------------------|---|--------------------|-----------------------|
| <u>Start</u> > <u>Administration</u> > <u>Benutzer</u> > Benutzer verwalten |   |                    |                       |
| Träger, SRM Team                                                            |   |                    |                       |
| Profil Online-Dienste Gruppen                                               |   |                    |                       |
| Name                                                                        | t | Zusätzliche Rollen | Berechtigt            |
| Dataport Einkaufsplattform – Gastzugang                                     |   | Gastrolle Träger   | :                     |
| H 🔸 1 🕨 H 20 🧹 Einträge pro Seite                                           |   |                    | 1 - 1 von 1 Einträgen |

Wählen Sie die Rolle aus und klicken Sie auf Speichern.

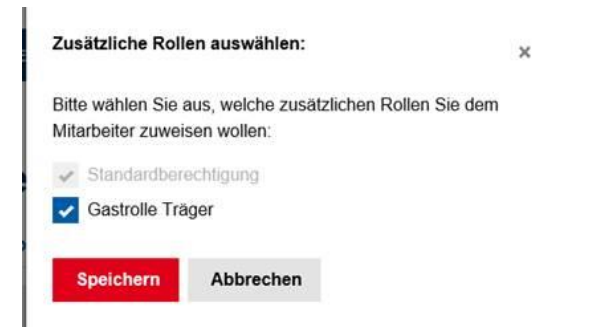